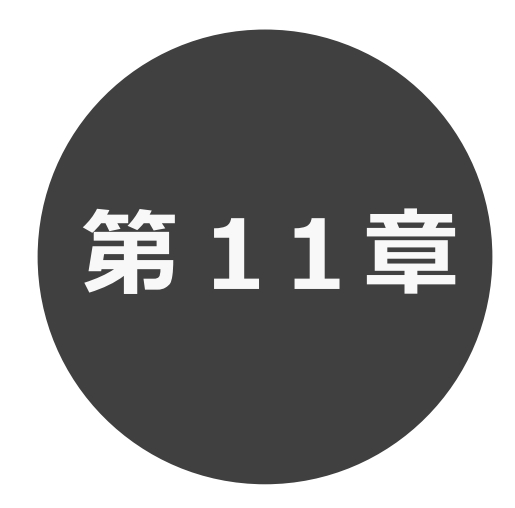

# 利用者個別設定

- 11.1 パスワード変更
- 11.2 メールアドレス登録
- 11.3 予約お気に入り登録
- 11.4 予約お気に入り変更・削除
- 11.5 抽選お気に入り登録
- 11.6 抽選お気に入り変更・削除
- 11.7 承認書・領収書ダウンロード

第11章では利用者個別設定の方法について説明します。

## 11 利用者個別設定

ログイン後、ホーム画面より利用者個別のお気に入り設定や口座振込確認等を行うことができます。 各設定の手順は下記を参照してください。

| ・パスワードの変更      | $11.1 \land$   |
|----------------|----------------|
| ・メールアドレスの登録    | 11.2 ^         |
| ・予約お気に入り登録     | 11.3 ^         |
| ・予約お気に入り変更・削除  | $11.4$ $\land$ |
| ・抽選お気に入り登録     | 11.5 ^         |
| ・抽選お気に入り変更・削除  | 11.6 ^         |
| ・承認書・領収書ダウンロード | 11.7 ^         |

| 11.1 パスワード変更                               | i d                                                       | •               |                                       |        |                                                               |     |      |
|--------------------------------------------|-----------------------------------------------------------|-----------------|---------------------------------------|--------|---------------------------------------------------------------|-----|------|
| 。) ログイン後の利用者個別メニニ                          | <br>ıの「 <b>パスワ</b> ・                                      | <b>-ド変更</b> 」   | をクリックしま                               | す。     |                                                               |     |      |
| 千代田区会離爆設予約52.7ム                            | <b>↑</b><br><u>⊼</u>                                      | <b>ご</b><br>予約~ | び<br>抽選→ その                           |        | ▲ 麹町出当<br>パスワード変更<br>メールアドレス登録<br>そ初主、毎回まめ1                   | 新様~ | クリック |
| お知ら<br>2024/05/2<br>2024/02/0<br>2024/02/0 | <ul> <li>         ・・・・・・・・・・・・・・・・・・・・・・・・・・・・・</li></ul> |                 |                                       | 「すべて表示 | 予約お気に入り登録<br>予約お気に入り登録<br>予約お気に入り登録<br>抽選お気に入り登録<br>抽選が気に入り登録 |     |      |
| 空き状<br>検索条件                                | 況検索 ②                                                     | 今日 明日           | 1週間 1か月                               |        | _                                                             |     |      |
|                                            | <ul> <li>どこで</li> <li>何をする</li> </ul>                     | 粒町・半蔵門駅<br>会議   | R周辺(すべて) ~<br>~                       |        |                                                               |     |      |
| 指定条件                                       | 今日~、麹町・半蔵                                                 | 朝門駅周辺(すべて)で会    | <b>会議</b> をする。(1か月表示)<br><sup>索</sup> |        |                                                               |     |      |
|                                            |                                                           |                 |                                       |        |                                                               |     |      |

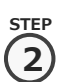

パスワード変更画面が表示されます。

以下の項目を入力し、「設定」ボタンをクリックします。

- ・現在のパスワード
- ・新しいパスワード(英字は大文字小文字を区別します)
- ・新しいパスワードの確認

※パスワードは半角英数字 12~24 桁で、英字と数字が少なくとも1 文字ずつ必要です。

※パスワードは●で表示されます。間違えないよう注意して入力してください。

| - DE JARY |                |        |              |        |   | = 92-514-14 / 14 · |
|-----------|----------------|--------|--------------|--------|---|--------------------|
|           | <b>會</b> ホー    | ム 📓予約~ | ◎抽選~         | :■その他~ |   | 有効期限:2099年3月       |
|           | パスワード変更 ⑦      |        |              |        |   |                    |
|           | 現在のパスワード(必須)   | (半角英   | 数字12~24桁で入力) |        |   |                    |
|           | 新しいパスワード       | (半角英   | 数字12~24桁で入力) |        |   |                    |
|           | 新しいバスワードの確認 必須 | (半角英   | 数字12~24桁で入力) |        |   |                    |
|           |                | ✓ 設定   | ∿ ಕ೭್ತ       |        |   |                    |
|           |                |        | 2            | クリック   | ] |                    |
|           |                |        |              |        |   |                    |
|           |                |        |              |        |   |                    |
|           |                |        |              |        |   |                    |

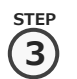

確認画面が表示されます。

よろしければ「OK」ボタンをクリックします。

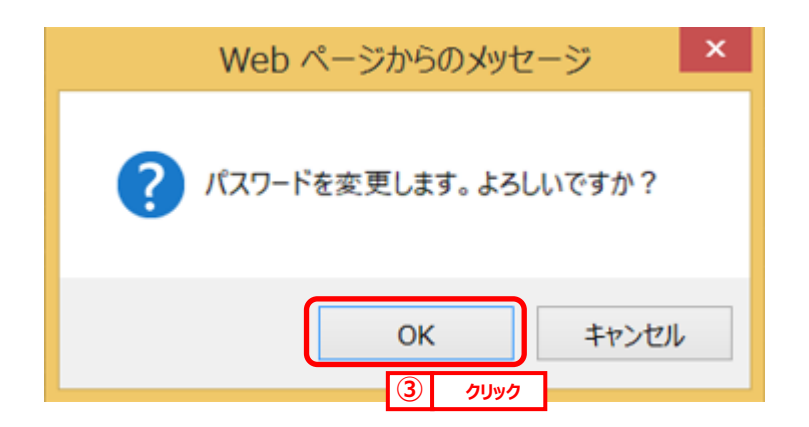

| step<br>4<br>パスワード変更完了<br>「ホームへ」ボタンを | 了画面が表示され<br>クリックすると登録。       | ます。<br>されている方の <sup>1</sup> | 専用メニュー画面に戻     | ります。              |
|--------------------------------------|------------------------------|-----------------------------|----------------|-------------------|
| ごしせつよやく                              |                              |                             |                | ▲ 麹町出張所 様 ✓ ログアウト |
|                                      | ★ホーム                         | ☑予約> ◎抽選>                   | <b>:</b> ■その他~ | 有効期限:2099年3月31日   |
| ן<br>גאר                             | パスワード変更完了 ⑦<br>ワートo変更が売アレまレた | ★=/∧                        |                |                   |
|                                      |                              |                             |                |                   |
|                                      |                              |                             |                |                   |
|                                      |                              |                             |                |                   |
|                                      |                              |                             |                |                   |

以上でパスワードの変更は完了となります。

## 11.2 メールアドレス登録

step 1 利用者個別メニューの「メールアドレス登録」をクリックします。

| <b>ーレサンよやく</b> |                           |                  |                 |                   | ▲ テストクロウ 様 ><br>パスワード変更   | 07701                    |
|----------------|---------------------------|------------------|-----------------|-------------------|---------------------------|--------------------------|
| - CE Sarri     | <b>↑</b><br><b>★</b> -△   | <b>述</b><br>749~ | <b>③</b><br>抽選~ | <b>:囲</b><br>その他~ | メールアドレス登録<br>口座振替結果の種語    | <ol> <li>クリック</li> </ol> |
|                | お知らせ ⑦                    |                  |                 |                   | 予約8気に入り登録<br>予約8気に入り変更・刷除 |                          |
|                | 現在お知らせはかりません。<br>空き状況検索 ⑦ |                  |                 |                   | 抽道お気に入り登録<br>抽道お気に入り変更・解除 |                          |
|                | 検索条件 🔍 いつ                 | 今日期              | 日 1週間 11        | 作用                |                           |                          |

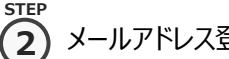

STEP (2) メールアドレス登録画面が表示されます。メールアドレス入力後、「設定」ボタンをクリックします。

メールアドレスは2つまで設定できます。

|         | 現在登録しているメーノ   | 171-12                                      |   | 注意111         |
|---------|---------------|---------------------------------------------|---|---------------|
|         | メールアドレス1      | ~登録されていません。                                 |   |               |
|         | メールアドレス2      | ≪査録されていほせん>                                 |   |               |
|         | メールアドレス1の変更   | L                                           |   |               |
| x-571/2 |               | 総理子連接は、何応入力、からでで述い、<br>(中角周部学校者で入力)         |   | メールアドレス入力欄に何  |
|         | 確認用           | 確認のため、再度シールアドルスの入力をお除し、ます。<br>(生産美術学校で取り入力) |   | も入力せずに設定ボタンを  |
|         | X-ILPNZZZ/050 |                                             |   | 押すと、メールアドレスが削 |
|         | x-167562      | 制計する場合は、何に入力しないで(SEN、<br>(中有発展的学校用で入力)      |   | 除されます。        |
| 48±2231 |               | 確認かため、再定シー(シアレスの入力をお勧くします。<br>(半角実施すを記号で入力) | l |               |

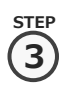

確認画面が表示されます。 よろしければ「OK」ボタンをクリックします。

| Web ページからのメッセージ      |            |
|----------------------|------------|
| ? メールアドレスを変更します。よろしい | ですか?       |
| ОК                   | キャンセル      |
| 3 21                 | ッ <b>ク</b> |

## ▲ メールアドレス登録完了画面が表示されます。メールアドレス登録完了後は、ホーム画面に戻ります。 予約申込、抽選申し込み内容などをメール受信することができます。

メールアドレスが正しく設定されているかは、テストメールにて確認することができます。

| こしせつよやく                                    |                                                                       |                     |                    |  | ▲ 麹町出張所 様~ ログアウト |  |  |  |  |  |
|--------------------------------------------|-----------------------------------------------------------------------|---------------------|--------------------|--|------------------|--|--|--|--|--|
|                                            | 會市                                                                    | -ム 🖬予約~             | ◎抽罐~ :■その他~        |  | 有効期限:2099年3月31日  |  |  |  |  |  |
|                                            | メールアドレス登録完了                                                           | 0                   |                    |  |                  |  |  |  |  |  |
| メールアドレスの設定が完了しました                          |                                                                       |                     |                    |  |                  |  |  |  |  |  |
| SecGroup_139_koujimachi@city.chiyoda.lg.jp |                                                                       |                     |                    |  |                  |  |  |  |  |  |
|                                            | 上記アドレスに確認のメールが送信されます。<br>メールが高かない場合は、メールアドレスが簡違っている可能性がありますのでご確認ください。 |                     |                    |  |                  |  |  |  |  |  |
|                                            | 迷惑メール対策をおこなっている場合、 <b>rsv.w</b> s                                     | s-scs.jpドメインからのメールる | を受信できるように設定してください。 |  |                  |  |  |  |  |  |
|                                            |                                                                       | ♠ <sup>★</sup> -    | -4~                |  |                  |  |  |  |  |  |
|                                            |                                                                       |                     |                    |  |                  |  |  |  |  |  |
|                                            |                                                                       |                     |                    |  |                  |  |  |  |  |  |
|                                            |                                                                       |                     |                    |  |                  |  |  |  |  |  |

STEP

) 再度、メニューから「メールアドレス登録」ボタンをクリックし、メールアドレス登録画面を表示します。 ①の手順を参照してください。

| (6) | 設定確認したい> | <b>ノールアドレスの</b>      | 右部「 <b>テスト送信</b> 」ボタンをク                                        | リックします。  |            |                    |
|-----|----------|----------------------|----------------------------------------------------------------|----------|------------|--------------------|
| Ŭ   |          | メールアドレス登録            | 0                                                              |          |            | ボタンの説明             |
|     |          | メールアドレス1<br>メールアドレス2 | SecGroup_139_koujimachi@city.chiyoda.lg.p デスト送信<br><登録されていません> |          | <b>,</b> [ | テスト送信              |
|     |          | メールアドレス1の変更          | NINTABO(1 /DE 1 1) JU/7(MAL)                                   | <u>ි</u> | J          | 登録しているメールアドレス      |
|     |          |                      |                                                                |          | l          | にテストメールを送信します。<br> |

STEP

テストメール送信完了画面が表示されます。テスト送信完了後は、「**もどる**」ボタンをクリックするとメールアドレス登録 画面に戻ります。

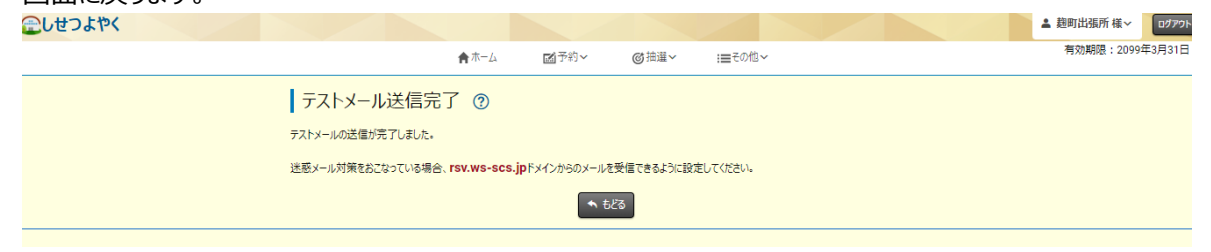

以上でメールアドレス登録は完了となります。

## 11.3 予約お気に入り登録

予約お気に入り登録を設定しておくと、空き状況検索画面にて登録したお気に入り名が表示され、ワンクリックで 「どこで」、「何をする」の条件を設定することができます。また、ホーム画面のお気に入り空き一覧に予約お気に入り 登録した条件で閲覧日から7日間の空き状況を表示します。

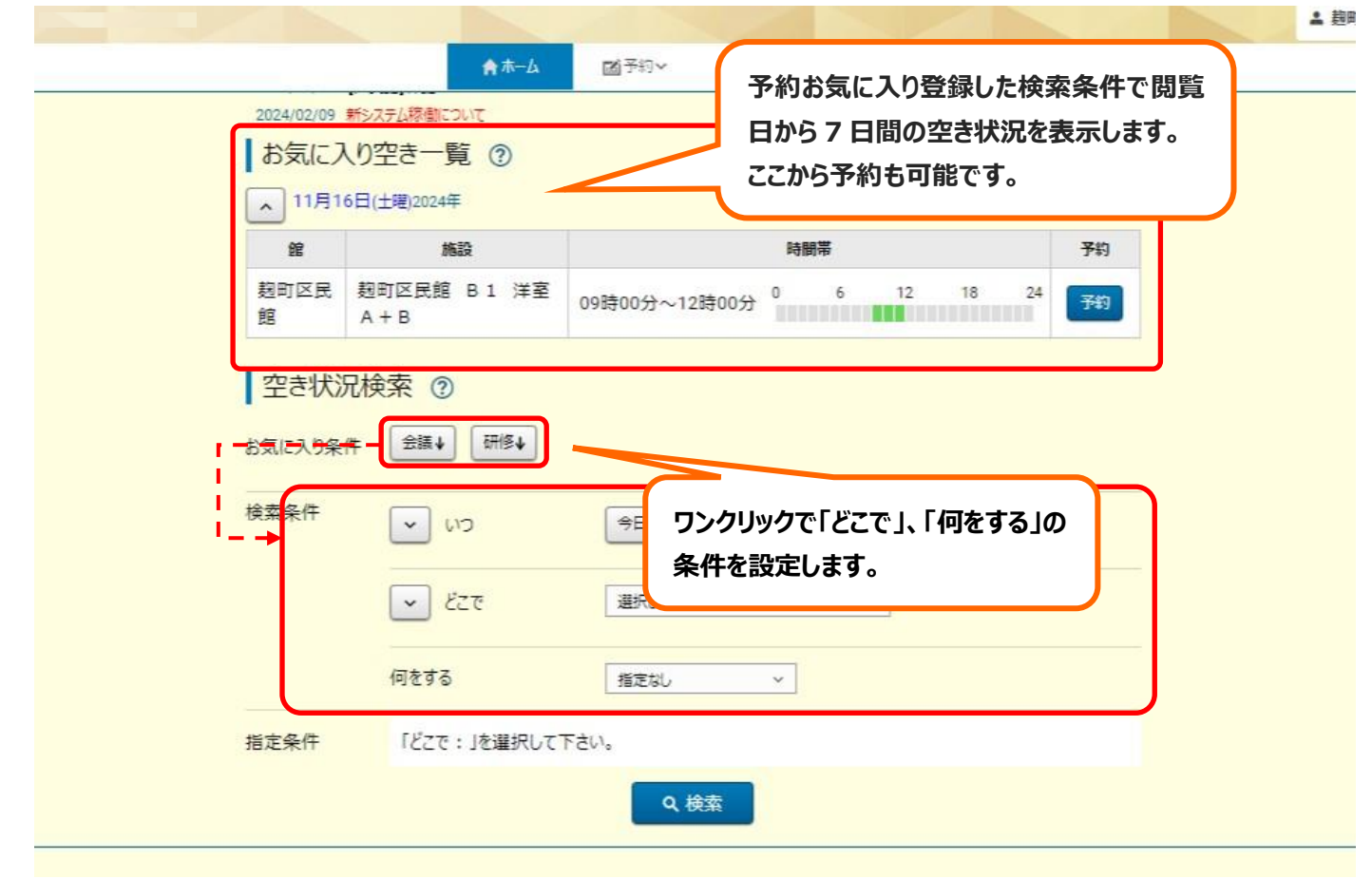

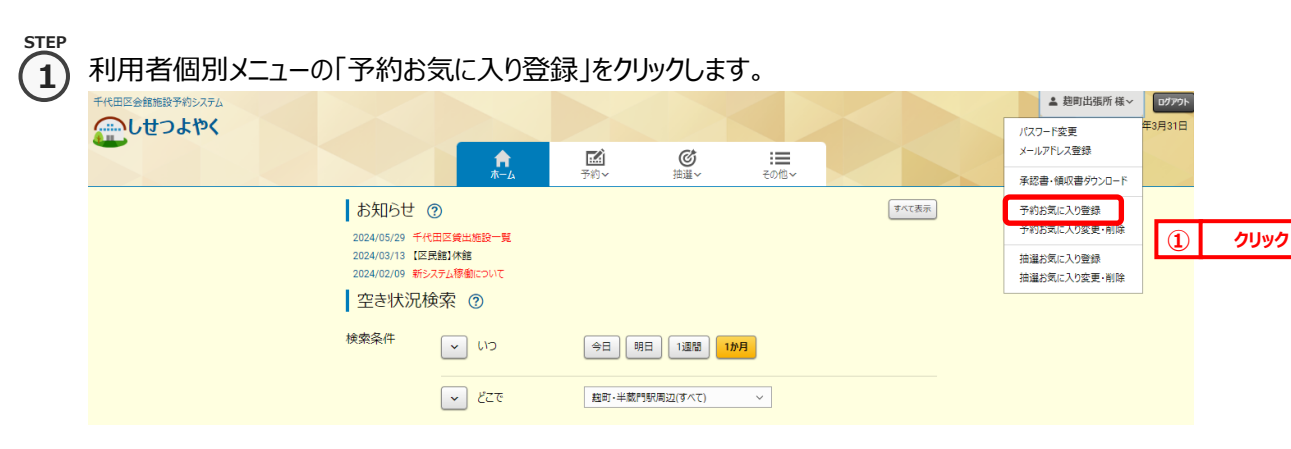

## STEP

#### 2 予約お気に入り登録画面が表示されます。

お気に入り施設の条件を設定し、「設定」ボタンをクリックします。

|                 |             |                      |         |        |  | ▲ 刀匠模律> |
|-----------------|-------------|----------------------|---------|--------|--|---------|
|                 | ★ホーム        | <b>≦予約</b> ▼         | ◎抽道~    | i≣to他∨ |  |         |
| 予約内容確認(         | 3           |                      |         |        |  |         |
| 以下の内容で予約を行います。  |             |                      |         |        |  |         |
| No.1万世橋区民館 12月2 | 7日(全曜)2024年 |                      |         |        |  |         |
| 利用時間            | 09          | 時00分 🗸 ~ 2           | 2時00分 ~ |        |  |         |
| 施設              | 洋室          | A                    |         |        |  |         |
| 利用目的 @注         | 会           |                      | v       |        |  |         |
| その他の活動種目        | (金)<br>例    | 角文字で入力)<br>) サークル練習会 |         |        |  |         |
| 利用人数            | (#)         | 角文字で入力)              |         |        |  |         |

#### ボタンの説明 お気に入り名 利用人数 予約申し込み時に自動で設定されます。 ホーム画面に表示する名称を設定します。 利用目的 その他の活動種目 空き状況検索時に自動で設定されます。 予約申し込み時に自動で設定されます。 館 ホームに表示 空き状況検索時に自動で設定されます。 「表示する」を選択すると、ホーム画面お気に入り空き 一覧に閲覧から7日間の空き状況を表示します。 施設 空き状況検索時に自動で設定されます。

3 予約お気に入り登録完了画面が表示されます。

「予約お気に入り一覧へ」ボタンをクリックすると予約お気に入り一覧画面が表示されます。 **つ トやく** ▲ 麹町出張所 様 ∨ □ □/□

|                 | ★ホーム  | 國予約~  | ◎抽選~  | :≡その他~ |  | 有効期限:2099年3月31 |
|-----------------|-------|-------|-------|--------|--|----------------|
| 予約お気に入り登        | 録完了 ⑦ |       |       |        |  |                |
| 予約お気に入り登録が完了しまし | た。    |       |       |        |  |                |
|                 |       | 予約お気に | 入り一覧へ |        |  |                |
|                 |       |       |       |        |  |                |
|                 |       |       |       |        |  |                |

以上で予約お気に入り登録は完了となります。

## 11.4 予約お気に入り変更・削除

予約お気に入り変更・削除は、下記の処理を行うことができます。

- ・予約お気に入りの表示順の変更
- ・予約お気に入りの登録内容の変更
- ・予約お気に入りの削除

## 予約お気に入りの表示順の変更

### 利用者個別メニューの「予約お気に入り変更・削除」をクリックします。

| 千代田区会館施設予約システム<br>しせつよやく                             | A                                            |        | Ø        |      |       | ▲ 麹町出張所 様 ~ パスワード変更<br>メールアドレス登録          | <b>ロップアウト</b><br>年3月31日 |      |
|------------------------------------------------------|----------------------------------------------|--------|----------|------|-------|-------------------------------------------|-------------------------|------|
| お知らせ                                                 | <br>?                                        | -£3.~  | 油灌~      | その個~ | ずべて表示 | 承認書・領収書ダウンロード<br>予約お気に入り登録                |                         |      |
| 2024/05/29 =<br>2024/03/13 [<br>2024/02/09 =<br>空き状況 | F代田区賃出施設一覧<br>区民館]休館<br>形ステム稼働について<br>2)検索 ⑦ |        |          |      |       | 予約お気に入り変更・削除<br>抽選お気に入り登録<br>抽選お気に入り変更・削除 | 1                       | クリック |
| 検索条件                                                 | <b>C</b> 1)                                  | 今日明    |          | 1か月  |       |                                           |                         |      |
|                                                      | - <i>Ez</i> e                                | 胞町・半蔵門 | 駅周辺(すべて) | ~    |       |                                           |                         |      |

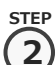

2 予約お気に入り一覧画面が表示されます。

「↑」、「↓」ボタンをクリックして順番を入れ替えて設定します。

| お気に入り名 | 利用目的             | 館/施設                    | 催し物<br>名 | 利用人数 | ホームに表示 | 選択    | 表示順 |
|--------|------------------|-------------------------|----------|------|--------|-------|-----|
| 会議     | 会議等【区民<br>館】/会議  | 麹町区民館/麹町区民館 B1<br>洋室A+B |          | 1.21 | 表示する   | 変更創除  | 1   |
| 研修     | 会議等【区民<br>館】/研修  | 麹町区民館/麹町集会室 3 F<br>和室 B | 1        | -    | 表示する   | 変更)削除 | ↑ ¥ |
| 勉強     | 会議等(区民<br>館)/その他 | 麹町区民館/麹町区民館 B1<br>洋室D   | 6.55     | 870  | 表示する   | 変更 削除 | ↑ ↓ |

以上で予約お気に入り表示順変更は完了となります。

## 予約お気に入りの登録内容の変更

利用者個別メニューの「予約お気に入り変更・削除」をクリックします。 ※「予約お気に入りの表示順の変更」のSTEP①を参照してください。

#### 予約お気に入り一覧画面が表示されます。

登録内容を変更したい予約お気に入りの「変更」ボタンをクリックします。

| お気に入り名 | 利用目的             | 館/施設                    | 催し物<br>名 | 利用人数 | ホームに<br>表示        | 選択 |    | 表示順        |
|--------|------------------|-------------------------|----------|------|-------------------|----|----|------------|
| 会議     | 会議等【区民<br>館】/会議  | 麹町区民館/麹町区民館 B1<br>洋室A+B |          | •    | 表示する              | 変更 | 削除 | ↑ <b>↓</b> |
| 研修     | 会議等【区民<br>館】/研修  | 麹町区民館/麹町集会室 3 F<br>和室B  |          | -    | <mark>表示する</mark> | 変更 | 削除 | ↑ ¥        |
| 勉強     | 会議等【区民<br>館】/その他 | 麹町区民館/麹町区民館 B1<br>洋室D   | -        | -    | 表示する              | 変更 | 削除 | ↑ ↓        |

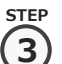

4

1

STEP

予約お気に入り登録画面が表示されます。設定内容を変更し、「設定」をクリックします。

| お気に入り名(必須) | (全角文字で入力)<br>会議          |
|------------|--------------------------|
| 利用目的创建     | 会議 く                     |
| Ê 谢        | 期町区民館 ~                  |
| 施設创新       | 短町区民館 B1洋室A ~            |
| 利用人数       | (半角数字で入力)                |
| 催し物        | (金角文字で入力)<br>例) サークル練習会場 |
| ホームに表示     | 表示する 表示しない               |

予約お気に入り登録完了画面が表示されます。

| 金しせつよやく |             |         |       |       |        | - | テストタロウ 様〜 | ログアウト |
|---------|-------------|---------|-------|-------|--------|---|-----------|-------|
|         |             | 合 ホーム   | 國予約∨  | ◎抽選~  | :≡その他~ |   |           |       |
|         | 予約お気に入      | り登録完了 🕐 |       |       |        |   |           |       |
|         | 予約お気に入り登録が完 | 『了しました。 |       |       |        |   |           |       |
|         |             |         | 予約お気に | 入り一覧へ |        |   |           |       |

以上で予約お気に入り登録内容の変更は完了となります。

## 予約お気に入りの登録の削除

利用者個別メニューの「予約お気に入り変更・削除」をクリックします。 ※「予約お気に入りの表示順の変更」のSTEP①を参照してください。

#### STEP 2 予約お気に入り一覧画面が表示されます。

削除したい予約お気に入りの「削除」をクリックします。

| お気に入 | 利用目的             | 館/施設                    | 催し物 | 利用人物 | ホームに              | 選択 |    | 表示順 |
|------|------------------|-------------------------|-----|------|-------------------|----|----|-----|
| 049  |                  |                         | 4   | 84   | 秋水                |    |    |     |
| 会議   | 会議等【区民<br>館】/会議  | 麹町区民館/麹町区民館 B1<br>洋室A+B |     | •    | 表示する              | 変更 | 削除 | ↑ ↓ |
| 研修   | 会議等【区民<br>館】/研修  | 麹町区民館/麹町集会室 3 F<br>和室B  | a   | -    | <mark>表示する</mark> | 変更 | 削除 | ↑ ↓ |
| 勉強   | 会議等【区民<br>館】/その他 | 麹町区民館/麹町区民館 B1<br>洋室D   | -   | -    | 表示する              | 変更 | 削除 |     |

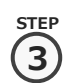

STE

1

3 確認画面が表示されます。

よろしければ「OK」ボタンをクリックします。

| 指定した予約お気に入りを削除しますか? |    |       |
|---------------------|----|-------|
|                     | ок | キャンセル |
|                     |    |       |

以上で予約お気に入り削除は完了となります。

## 11.5 抽選お気に入り登録

抽選お気に入り登録を設定しておくと、抽選の申込み画面にお気に入り名が表示され、 ワンクリックで設定した「抽選分類」、「館」、「施設」の条件で絞込検索することができます。

| お気に入り抽選             | <ul> <li>● 「」</li> <li>● 「」</li></ul> | Jックで設<br>っったしまで | 定した条件<br>t。 | 有効期間:2099年3月<br><b>牛で</b> |
|---------------------|----------------------------------------------------------------------------------------------------|-----------------|-------------|---------------------------|
| 抽選一覧 ③<br>どこで 18年80 | のをする 選択してださい。                                                                                                    |                 | 受付中のみ       |                           |
| 調査プライス              | 2024年10月11日~2024年10月12日                                                                                                    | 2024年12月        | 10.8x 中心    |                           |
| 二十日区民族              | 2024年12日11日~2024年12日12日                                                                                                    | 2025年2日         | ₩/dth (b))  |                           |
|                     |                                                                                                    | 2020+2/1        |             |                           |
| 神保町区民館              | 2024年12月11日~2024年12月12日                                                                                                    | 2025年2月         | 受付中 申込      |                           |
| 神田公園区民館             | 2024年12月11日~2024年12月12日                                                                                                    | 2025年2月         | 受付中 中込      |                           |
| 万世橋区民館              | 2024年12月11日~2024年12月12日                                                                                                    | 2025年2月         | 受付中 申込      |                           |
| 和泉橋区民館              | 2024年12月11日~2024年12月12日                                                                                                    | 2025年2月         | 受付中 申込      |                           |
|                     |                                                                                                    |                 |             |                           |

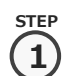

利用者個別メニューの「抽選お気に入り登録」ボタンをクリックします。

| 千代田区会館施設予約システム                        |                                                 |        |           |      |       |             | ▲ 麹町出張所 様~                             | ログアウト  |          |
|---------------------------------------|-------------------------------------------------|--------|-----------|------|-------|-------------|----------------------------------------|--------|----------|
| 金しせつよやく                               |                                                 | EX)    | (C)       |      |       | )(<br>*     | スワード変更<br>ールアドレス登録                     | 年3月31日 |          |
|                                       | <b>л</b> –4                                     | 予約~    | 通道~       | その他~ |       | Ŧ           | 認書・領収書ダウンロード                           |        |          |
| お知らせ<br>2024/05/29 手<br>2024/03/13 [[ | ⑦<br>代田区鏡出施設一覧<br>区民舘1休館<br>>>> (第8000) (第1000) |        |           |      | すべて表示 | 予<br>予<br>抽 | ・約お気に入り登録<br>・約お気に入り変更・削除<br>i躍お気に入り登録 |        |          |
| 2024/02/09 4                          | 検索 ②                                            |        |           |      |       |             |                                        |        | 11100/71 |
| 検索条件                                  | C1 ~                                            | 今日月    |           | か月   |       |             | L                                      | 9      | 999      |
|                                       | ✓ どこで                                           | 麹町-半蔵P | 9駅周辺(すべて) | ~    |       |             |                                        |        |          |

| STEP | 抽選お気に入り登録画面が表示されます。                                                |                 |
|------|--------------------------------------------------------------------|-----------------|
|      | お気に入り名、分類、館、施設を入力します。                                              | ボタンの説明          |
|      | 「設定」ボタンをクリックします。                                                   |                 |
|      | しせつよやく 金数単近線所僅~<br>取り近線所僅~<br>を立し、「たろの」、のなきまし、「マスペレ」<br>有効期間:2009年 |                 |
|      | ■**** ■**** ●**** ==****                                           | 加度中したの画面にながする石称 |
|      | 一世進の丸に入り豆球()                                                       |                 |
|      | あ気に入り名(必須)         (利) サークル接留金                                     | 利用目的            |
|      |                                                                    | 抽選一覧の絞り込み検索時に自動 |
|      | (必須) 投催分類を提択して(たたい ∨ 第3(必須) 将年単初(ホパケホ) ∨                           | で設定されます。        |
|      |                                                                    |                 |
|      |                                                                    | 館               |
|      | 2 9999                                                             | 抽選一覧の絞り込み検索時に自動 |
|      |                                                                    | で設定されます。        |
|      |                                                                    |                 |
|      |                                                                    | 施設              |
|      |                                                                    | 抽選一覧の絞り込み検索時に自動 |
|      |                                                                    | で設定されます。        |
| STEP |                                                                    |                 |
| 3    | 抽選お気に入り登録完了画面が表示されます。                                              |                 |
| C    | 「抽選お気に入り一覧へ」ボタンをクリックすると抽選お気に入り一覧画面が表示。                             | されます。           |
|      | ▲ 目前出版所<br>余ホーム 図子的~ ◎ 法選◆ 1章 20億~ 予約時間                            | 2099年3月31日      |
|      | 抽選お気に入り登録完了 ⑦                                                      |                 |
|      | 抽躍的気に入り登録が完了しました。                                                  |                 |
|      | 抽筆が気に入り一覧へ                                                         |                 |

以上で抽選お気に入り登録は完了となります。

## 11.6 抽選お気に入り変更・削除

抽選お気に入り変更・削除は、下記の処理を行うことができます。

- ・抽選お気に入りの表示順を変更
- ・抽選お気に入りの登録内容の変更
- ・抽選お気に入りの削除

## 抽選お気に入りの表示順の変更

利用者個別メニューの「抽選お気に入り変更・削除」をクリックします。

| 千代田区会館施設予約システム    |                                                                 |                      |       | ≗ 麹町出張所 様∨                | ログアウト                    |
|-------------------|-----------------------------------------------------------------|----------------------|-------|---------------------------|--------------------------|
| 金しせつよやく           |                                                                 |                      |       | バスワード変更<br>メールアドレス登録      | 年3月31日                   |
|                   | <b>त</b><br><b>⊼−</b> ⊿                                         | ● :■<br>予約~ 抽選~ その他~ |       | 承認書・領収書ダウンロード             |                          |
| t.                | 5知らせ ⑦                                                          |                      | すべて表示 | 予約お気に入り登録<br>予約お気に入り変更・削除 |                          |
| 200<br>200<br>200 | 24/03/29 千八日と夏出売設一夏<br>24/03/13 【区民館】休館<br>24/02/09 新システム稼働について |                      |       | 抽選お気に入り登録                 |                          |
| 곀                 | 空き状況検索 ⑦                                                        |                      | L L   |                           |                          |
| 検索                | 欠条件 ● いつ                                                        | 今日 明日 1週間 <b>1か月</b> |       | L                         | <ol> <li>クリック</li> </ol> |
|                   | ✓ どこで                                                           | 麹町・半蔵門駅周辺(すべて) >     |       |                           |                          |

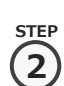

(2) 抽選お気に入り一覧画面が表示されます。

「↑」、「↓」ボタンをクリックして順番を入れ替えて設定します。

|        |       |       |                |          |     |      | · ****JU3#/// > |
|--------|-------|-------|----------------|----------|-----|------|-----------------|
|        |       | ₳₼₼   | ☑予約∨ ◎抽選       | ~ :■その他~ |     |      |                 |
| 抽選お気   | に入り一覧 | 0     |                |          |     |      |                 |
| お気に入り名 | 抽選分類  | 館     | 施設             | 選択       | 並び順 |      |                 |
| 会議     | 麹町区民館 | 麹町区民館 | 麹町区民館 B1 洋室A·  | + B 変更 前 |     |      |                 |
| 研修     | 麹町区民館 | 麹町区民館 | 麹町集会室 3 F 和室 B | 変更       |     |      |                 |
| 勉强     | 麹町区民館 | 麹町区民館 | 麹町集会室 2 F 和室A  | 変更       |     |      |                 |
|        |       |       | 🛧 చిడ్డి       |          | 2   | クリック |                 |
|        |       |       |                |          |     |      |                 |
|        |       |       |                |          |     |      |                 |
|        |       |       |                |          |     |      |                 |

以上で抽選お気に入り表示順変更は完了となります。

## 抽選お気に入りの登録内容の変更

1 利用者個別メニューの「抽選お気に入り変更・削除」をクリックします。 ※「抽選お気に入りの表示順の変更」の STEP①を参照してください。

#### 5TEP 2 抽選お気に入り一覧画面が表示されます。

登録内容を変更したい抽選お気に入りの「変更」をクリックします。

| お気に入り名 | 抽選分類  | 館     | 施設             | 選択    | 並び順 |
|--------|-------|-------|----------------|-------|-----|
| 会議     | 斑町区民館 | 麹町区民館 | 麹町区民館 B1 洋室A+B | 変更削除  |     |
| 研修     | 魏町区民館 | 麹町区民館 | 翹町集会室 3 F 和室 B | 変更削除  | ↑ ¥ |
| 勉強     | 麹町区民館 | 麹町区民館 | 翹町集会室 2 F 和室A  | 変更 削除 | ↑ ↓ |

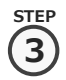

抽選お気に入り登録画面が表示されます。

設定内容を変更し、「設定」をクリックします。

|            |      |                | 1       |        |  |
|------------|------|----------------|---------|--------|--|
|            | ▲本一厶 | <b>國</b> 予約~   | ◎抽選~    | :≡その他~ |  |
| 抽選お気に入り    | 登録 ② |                |         |        |  |
| お気に入り名(必須) | (9   | )角文字で入力)<br>会議 |         |        |  |
| 分類(必須)     |      | 胞町区民館          | ~       |        |  |
| 館(必須)      |      | 期町区民館          | ~       |        |  |
| 施設(必須)     |      | 跑町区民館 B1       | 洋室A+B ~ |        |  |
|            |      | ✔ 設定           | ◆ 523   |        |  |
|            |      | (              |         | 2      |  |

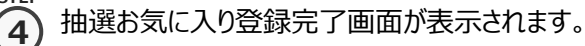

| せつよやく |                   |          |         |        | ▲ 超町出張所様~ 022 |
|-------|-------------------|----------|---------|--------|---------------|
|       | <b>1</b>          | 「-ム 國予約~ | ∽ ◎抽選~  | :≡その他~ | 有効期限:2099年3月3 |
|       | 抽選お気に入り登録完        | 了 ⑦      |         |        |               |
|       | 抽選お気に入り登録が完了しました。 |          |         |        |               |
|       |                   | 抽選胡      | 気に入り一覧へ |        |               |
|       |                   |          |         |        |               |

以上で抽選お気に入り登録変更は完了となります。

## 抽選お気に入り登録の削除

利用者個別メニューの「抽選お気に入り変更・削除」をクリックします。 ※「抽選お気に入りの表示順の変更」のSTEP①を参照してください。

#### 抽選お気に入り一覧画面が表示されます。

削除したい予約お気に入りの「削除」をクリックします。

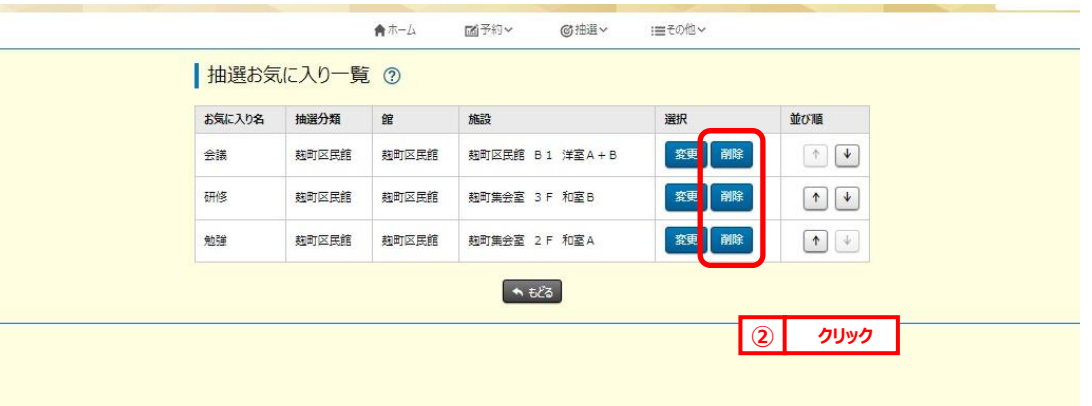

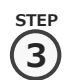

ST

1

## 確認画面が表示されます。

よろしければ「OK」ボタンをクリックします。

| web117.rsv.ws-scs.jp の内容 |    |                          |
|--------------------------|----|--------------------------|
| 指定した抽選お気に入りを削除しますか?      |    |                          |
|                          | ок | キャンセル                    |
|                          | C  | <ol> <li>クリック</li> </ol> |

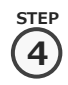

抽選お気に入り削除完了画面が表示されます。

| たやく |                   |        |       |        |  | ▲ 麹町出張所 様~ 🛛 🗗 |
|-----|-------------------|--------|-------|--------|--|----------------|
|     | ★ホーム              | 國予約~   | ◎抽選~  | :≡その他~ |  | 有効期限:2099年3月3  |
|     | 抽選お気に入り削除完了(      | 0      |       |        |  |                |
|     | 抽選お気に入り削除が完了しました。 |        |       |        |  |                |
|     |                   | 抽選お気に、 | 入り一覧へ |        |  |                |
|     |                   |        |       |        |  |                |
|     |                   |        |       |        |  |                |

以上で抽選お気に入り削除は完了となります。

|      | 11.7 承認書・      | 領収書会                                                                     | ダウンロー                                                                   | ·۴                                      |                  |              |                          |                                                     |                        |
|------|----------------|--------------------------------------------------------------------------|-------------------------------------------------------------------------|-----------------------------------------|------------------|--------------|--------------------------|-----------------------------------------------------|------------------------|
| STEP | 利用者個別メニューの     | 「承認書・                                                                    | 領収書ダウン                                                                  | <b>ンロード</b> 」                           | をクリックし           | <i>、</i> ます。 |                          |                                                     |                        |
|      | 千代田区会館施設予約システム |                                                                          | <b>↑</b><br>赤-ム                                                         | <b>正</b><br>予約~                         | <b>び</b><br>抽選~  | その他~         |                          | ▲ 麹町出張所様~<br>パスワード変更<br>メールアドレス登録<br>承認書・領収書グウンロード  | <b>ログアウト</b><br>年3月31日 |
|      |                | お知らせ<br>2024/05/29 €<br>2024/03/13 [図<br>2024/02/09 新<br>  空き状況/<br>検索条件 | ③<br>(田区貸出施設一覧<br>展題)休館<br>次方見厚動について<br>(大方見厚動)<br>(トン)<br>(トン)<br>(トン) |                                         | 日日 1週間 <b>1か</b> | Я            | <b>इ</b> र <b>ा ह</b> न् | 予約お気に入り登録<br>予約お気に入り変更<br>抽運お気に入り変現<br>抽運お気に入り変更・削除 | <u>р</u> јур           |
|      |                |                                                                          |                                                                         | 1 / / / / / / / / / / / / / / / / / / / | 1900-9A2(3 (C)   |              |                          |                                                     |                        |

STEP ② 承認書・領収書ダウンロード予約一覧画面に、クレジット決済した予約が表示されます。

出力したい予約の「承認書・領収書ダウンロード」ボタンをクリックします。

| クレジットオンライ<br>決済金額の支持 | ン決済した予約の<br>ないが完了しました   | D承認書・領収書<br>・承認書・領収書  | がダウンロードできます。<br>身がダウンロードする場合に | 承認書      | ・領収書がう      | ンロード ボタ     | ンをクリックしてください。 |   |   |
|----------------------|-------------------------|-----------------------|-------------------------------|----------|-------------|-------------|---------------|---|---|
| ※利用日の2週              | 間後までダウンロ・               | ードできます。               |                               |          | Ment Li 7 7 | <u></u>     |               |   |   |
| 予約番号                 | 利用日                     | 時間                    | 館·施設                          | 設備<br>予約 | 利用料金        | 支払状<br>況    | ダウンロード        |   |   |
| 2024341019           | 11月19日<br>(火曜)<br>2024年 | 13時00分<br>~<br>22時00分 | 麹町区民館<br>麹町区民館 B1<br>洋室A      | なし       | 4,100<br>円  | クレジッ<br>ト/済 | 承認書・領収書ダウンロード | 2 | 1 |
| 2024341021           | 11月26日<br>(火曜)<br>2024年 | 13時00分<br>~<br>22時00分 | 麹町区民館<br>麹町区民館 B1<br>洋室A      | なし       | 4,100<br>円  | クレジッ<br>ト/済 | 承認書・領収書ダウンロード |   |   |

STEP

画面に承認書・領収書が表示されます。

必要に応じてダウンロード・印刷することができます。